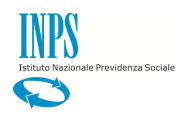

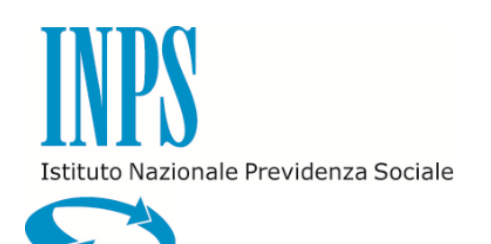

# GUIDA ACCREDITAMENTO PACCHETTI SOGGIORNO FORNITORI

VERSIONE 1.0

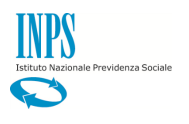

|        |            | Modifiche apportate          |  |  |  |  |
|--------|------------|------------------------------|--|--|--|--|
| N.Rev. | Data       |                              |  |  |  |  |
| 1.0    | 03/03/2020 | Prima versione del documento |  |  |  |  |
|        |            |                              |  |  |  |  |

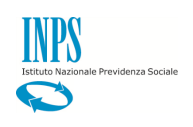

## INDICE

| 1. Acc | REDITAMENTO PACCHETTI SOGGIORNO       | 4  |
|--------|---------------------------------------|----|
| 1.1    | Requisiti ammissione                  | 5  |
| 1.2.   | Requisiti minimi Italia               | 6  |
| 1.3.   | Requisiti minimi Estero               | 7  |
| 1.4.   | Gestione Pacchetto                    | 8  |
| 1.4.   | 1 Inserimento Pacchetto               | 8  |
| 1      | .4.1.1 Inserimento Pacchetto Italia   | 9  |
| 1      | .4.1.2 Inserimento Pacchetto Estero 1 | 1  |
| 1.4.   | 2 Ricerca Pacchetto 1                 | L4 |
| 1.5.   | Finalizza                             | 16 |

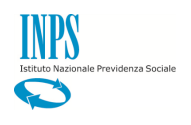

## 1. Accreditamento pacchetti soggiorno

Dalla pagina "Acquisizione Documento Ente" selezionare la voce di menù "Accreditamento pacchetti soggiorno" per procedere con l'inserimento dei requisiti e l'inserimento dei pacchetti soggiorno.

| Modifica contatti                   | Modifica PIN Esci                                                                                                    | Cerca          |
|-------------------------------------|----------------------------------------------------------------------------------------------------|----------------|
| */ Servizi / Acquisizione Documento | cumento Ente                                                                                                    | Ultimo accesso |
| Utente autenticato                  | Gentia<br>berventulo nella secone Web Borse di Studio Itaca<br>Attraverso il menia a sinistra erici<br>persona produttre la documentazione recessaria:<br>soggiorni TACA: Verificare la documentazione richiesta dal bando Programma Itaca<br>Soggiorni ESTATE INP Sieme: Verificare la documentazione richiesta dal bando ESTATE INP Sieme<br>Gestione documentazione Collegi: Verificare la documentazione richiesta dal bando Collegi<br>Acereditamento paschetti soggiorne: Compitare i requisiti di Ammissione e inserire i paschetti soggiorno<br>Tetra visualizzati sono ricavati dalla banca dati dell'Ististuto.<br>Se riteva eriori o incompietezze Lei potrà richiedere variazioni o integrazioni<br>direttamente alla Sede Competente |                |

#### Viene visualizzata la pagina seguente

| Soggionii TACA                     | Denominazione EF EDUCATION SRL P.IVA/C.F. 02033760154                                                                                                    |  |
|------------------------------------|----------------------------------------------------------------------------------------------------|--|
| Soggiorni ESTATE INPSieme          | Requisiti Ammissione Requisiti minimi Italia Requisiti minimi Estero Gestione pacchetto Finalizza                                                                                                    |  |
| Gestione documentazione Collegi    |                                                                                                    |  |
| Accreditamento pacchetti soggiorno | REQUISITI AMMISSIONE                                                                                                    |  |
|                                    | Autorizzazione alio svoigimento dell'attività di 'organizzatore di viaggi e soggiorni' ai sensi di Legge quadro sul turismo legge 29 marzo 2000 n. 135 e le<br>relative delegne alle Regioni, nonché dalla Direttiva n. 90/314/CEE concernente i viaggi, le vacanze ed i circuiti tutto compreso per come recepita dalla<br>legislazione nazionale attuali D.Igs. 79/2011 (Codice del turismo) per come modificato dal D.Igs. 62/2018. |  |
|                                    | Nel caso di operatori esteri: Autorizzazione allo svolgimento dell'attività di 'organizzatore di viaggi e soggiorni' ai sensi di                                                                                                    |  |
|                                    |                                                                                                    |  |
|                                    | Iscrizione presso il Registro delle Imprese tenuto dalla CCIAA competente per le specifiche attività oggetto della proposta di accreditamento<br>(organizzazione di soggiorni, viaggi elo vacanze) numero                                                                                                    |  |

dalla quale si accede alle seguenti funzionalità:

- Requisiti ammissione
- Requisiti minimi Italia
- Requisiti minimi Estero
- Gestione pacchetti
- Finalizza

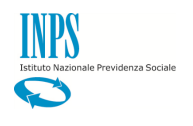

#### 1.1 Requisiti ammissione

Il primo tab che viene visualizzato quando si accede al menu "Accreditamento pacchetti soggiorno" è "Requisiti Ammissione" che elenca la lista dei possibili requisiti di ammissione alla procedura di accreditamento.

| Modifica contatti                   | Modifica PIN Esci                                                                                                    | Q                                                                                                    | Cerca                                                    |   |
|-------------------------------------|----------------------------------------------------------------------------------------------------|----------------------------------------------------------------------------------------------------|----------------------------------------------------------|---|
| # / Servizi / Acquisizione Document | o Ente                                                                                                    |                                                                                                    | Ultimo accesso                                           |   |
| Acquisizione Do                     | ocumento Ente                                                                                                    |                                                                                                    |                                                          |   |
|                                     |                                                                                                    |                                                                                                    |                                                          |   |
| Utente autenticato:                 |                                                                                                    |                                                                                                    |                                                          |   |
| Dati società                        | DATI SOCIETA FORNITRICE                                                                                                    |                                                                                                    |                                                          |   |
| Soggiorni ITACA                     | Denominazione                                                                                                    | P.IVA/C.F.                                                                                                    |                                                          |   |
| Soggiorni ESTATE INPSieme           | Requisiti Ammissione Requisiti                                                                                                    | minimi Italia Recuisiti minimi Estern Gestione narchetto Final                                                                                                    |                                                          |   |
| Gestione documentazione Collegi     |                                                                                                    |                                                                                                    |                                                          |   |
| -                                   | REQUISITI AMMISSIONE                                                                                                    |                                                                                                    |                                                          |   |
| Accreditamento pacchetti soggiorno  | -                                                                                                    |                                                                                                    |                                                          | - |
| Accreditamento pacchetti soggiorno  | Autorizzazione allo svolgimento dell'attiv<br>relative deleghe alle Regioni, nonché da<br>legislazione nazionale attuali D.Igs. 79/20                                                | ità di 'organizzatore di viaggi e soggiorni' ai sensi di Legge quadro sul turismo legge<br>lla Direttiva n. 90/314/CEE concernente i viaggi, le vacanze ed i circuiti tutto compre<br>011 (Codice del turismo) per come modificato dal D.Igs. 62/2018.                                                                                         | 29 marzo 2000 n. 135 e le<br>eso per come recepita dalla |   |
| Accreditamento pacchetti soggiorno  | Autorizzazione allo svolgimento dell'attiv<br>relative deleghe alle Regioni, nonché da<br>legislazione nazionale attuali D.Igs. 79/20<br>Nel caso di operatori esteri: Autorizzazion | tà di l'organizzatore di viaggi e soggiorni ai sensi di Legge quadro sui turismo legge<br>ila Direttiva n. 50/314/CEE concernente i viaggi, le vazaraze ed i circuiti tutto compre<br>ril (codice del turismo) per come modificato dai D.ga. 52/2018.<br>ne allo svolgimento dell'attività di 'organizzatore di viaggi e soggiorni ai sensi di | 29 marzo 2000 n. 135 e le eso per come recepita dalla    |   |
| Accreditamento pacchetti soggiorno  | Autorizzazione allo svolgimento dell'attiv<br>relative deleghe alle Regioni, nonché da<br>legistazione nazionale attuali D lgs. 79/20<br>Nel caso di operatori esteri: Autorizzazion | tă di forganizzatore di viaggi e soggiorni al sensi di Legge guadro sul turismo legge<br>fila Direttiva n. 50314/CEE concernente i viaggi, le vazanze ed i circuiti tutto compre<br>rif (coduce eli vismo) per com emodicato da D (ps. 622018.<br>ne allo svolgimento dell'attivită di 'organizzatore di viaggi e soggiorni' al sensi di       | 20 mazzo 2000 n. 135 e le<br>so per come recepita dalla  |   |

Il Legale Rappresentante deve selezionare, tra i requisiti elencati, quelli di propria competenza.

In caso di requisiti con casella di testo, occorre inserire quanto richiesto.

Una volta letti ed accettati TUTTI i requisiti, si può cliccare sul bottone "Accetto"

| Non essere azienda o società sottoposta a sequestro o confisca ai sensi dell'articolo 12-sexies del decreto-legge 8 giugno 1992, n. 306, convertito, con<br>modificazioni, dalla legge 7 agosto 1992, n. 356, o della legge 31 maggio 1965, n. 575, affidata ad un custode o amministratore giudiziario o finanziario.                                                                                                    | ۲ |
|----------------------------------------------------------------------------------------------------|---|
| Essere azienda o società sottoposta a sequestro o confisca ai sensi dell'articolo 12-sexies del decreto-legge 8 giugno 1992, n. 306, convertito, con<br>modificazioni, dalla legge 7 agosto 1992, n. 356, o della legge 31 maggio 1965, n. 575, ed affidata ad un custode o amministratore giudiziario o<br>finanziario,                                                                                                    | 0 |
|                                                                                                    |   |
| Non essere in stato di fallimento, di liquidazione coatta, di concordato preventivo, e che non risultino pendenti nei propri confronti procedimenti volti alla<br>dichiarazione di tali stati.                                                                                                    |   |
| Assenza di procedimenti pendenti per l'applicazione di una delle misure di prevenzione di cui all'articolo 3 della L. 1423 del 27 dicembre 1956, o di una<br>delle cause ostative previste dall'art. 10 della L. 575 del 31 maggio 1965, nei confronti del titolare dell'impresa o del direttore tecnico, se si tratta di impresa<br>individuale; nei confronti del soci o del direttore tecnico, se si tratta di società in nome collettivo; nei confronti del titolare dell'impresa<br>individuale; nei confronti del soci o del direttore tecnico, se si tratta di società in nome collettivo; nei confronti del soci accomandatari o del direttore<br>tecnico, se si tratta di società in accomandita semplice; nei confronti del propri amministratori muniti di potere di rappresentanza, del proprio direttore<br>tecnico, del socio unico (persona física) ovvero del socio di maggioranza (persona física) per le società con meno di quattro soci, se si tratta di altro tipo di<br>società. |   |
| Assenza di sentenze di condanna passate in giudicato, oppure decreto penale di condanna divenuto irrevocabile, oppure sentenza di applicazione della<br>pena su richiesta, ai sensi dell'art. 444 del codice di procedura penale per tutti ireati di cui all'art.80, comma 1 del D. Lgs n.50/2016 nei confronti del titolare<br>dell'impresa o del direttore tecnico, se si tratta di impresa individuale, nei confronti del soci o del direttore tecnico, se si tratta di società in nome collettivo;<br>nei confronti del soci accomandatari o del direttore tecnico, se si tratta di società in accomandita semplice; nei confronti del propri amministratori muniti di<br>potere di rappresentanza, del proprio direttore tecnico, se si tratta di società.                                                                                                    |   |
| Insussistenza di condanne a carico del titolare dell'impresa o del direttore tecnico, se si tratta di impresa individuale; a carico dei soci o del direttore tecnico, se si tratta di società in nome collettivo; a carico dei soci accomandatari o del direttore tecnico, se si tratta di società in accomandita semplice; a carico dei propri amministratori muniti di potere di rappresentanza dei proprio direttore tecnico del soci o unico (persona fisica) e del socio di maggioranza (persona fisica) in caso di società con meno di quattro soci, se si tratta di altro tipo di società pre le quali i medesimi abbiano beneficiato della non menzione.                                                                                                    |   |
| Essere in possesso di sito web attivo dotato di protocollo SSL (https://navigazione sicura).                                                                                                    |   |
| Di aver nominato un Direttore Tecnico con i requisiti e con le modalità previste dalla Legge Quadro 17 maggio 13 8 n. 217.                                                                                                    | V |
| Di essere consapevoli che è facoltà dell'istituto procedere in qualsiasi momento alla verifica della veridicità dell'autodichiarazioni rese ex DPR<br>445/2000.Di essere altresi consapevoli che la falsità in atti e le dichiarazioni mendaci sono punite ai sensi del codice i que e delle leggi speciali in<br>materia e che, laddove dovesse emergere la non veridicità di quanto qui dichiarato, si avrà la decadenza dai benefici eve i imente ottenuti ai sensi<br>dell'art. 75 del d.P.R. n. 445 del 28 dicembre 2000 e l'applicazione di ogni altra sanzione prevista dalla legge, nella predetta que ai sensi e per gli effetti<br>di cui agli arti. 46 e 47 del d.P.R. n. 445 del 28 dicembre 2000.                                                                                                    |   |
| ACCETTO                                                                                                    |   |

Una volta accettati i requisiti di ammissione verranno abilitati i Tab relativi ai requisiti minimi per i pacchetti Italia e/o Estero.

### 1.2. Requisiti minimi Italia

Dopo aver accettato i requisiti di ammissione, viene abilitato il tab relativo ai requisiti minimi per i pacchetti Italia.

|                                    | cumento Ente                               |                                                                                                    |
|------------------------------------|--------------------------------------------|----------------------------------------------------------------------------------------------------|
| Utente autenticato:                |                                            |                                                                                                    |
| Dati società                       | DATI SOCIETA FORNITRICE                    |                                                                                                    |
| Soggiorni ITACA                    | Denominazione                              | P.IVAIC.F.                                                                                                    |
| Soggiorni ESTATE INPSieme          | Requisiti Ammissione Requis                | ati minimi Italia                                                                                                    |
| Gestione documentazione Collegi    |                                            |                                                                                                    |
| Accreditamento pacchetti soggiorno | REQUISITI MINIMI ITALIA                    |                                                                                                    |
|                                    | Il Tour Operator dichiara che tutti i paco | thetti sono proposti nella formula del "tutto compreso" ed includono i seguenti requisiti minimi:                                                                                                    |
|                                    | Durata del soggiorno                       | Otto giorni – quindici giorni.                                                                                                    |
|                                    | Tipologia del soggiorno                    | Soggiorni di gruppo con accompagnatore.<br>Non sono ammessi viaggi individuali.                                                                                                    |
|                                    | Fascia d'età                               | Studenti scuola primaria a partire dalla seconda classe e secondaria di primo grado, secondo i requisiti previsti<br>dall'apposito bando per gli utenti.                                                                                                    |
|                                    | Destinazioni e date di partenza            | Località marine, montane, collinari – periodo giugno – 6 settembre (data ultimo rientro).                                                                                                    |
|                                    | Alloggio                                   | Strutture turistiche ricettive o villaggi funsiti d'14" stelle, con camere fino ad un massimo di 4 ragazzi, ad uso esclusivo<br>oppute con spagi inservati in esclusiva al gruppo.<br>Le strutture devono essere a norma per l'accoglienza di soggetti con dicabilità dei in regola con i necessari permessi e<br>locatza. |

INPS

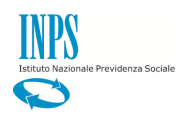

I requisiti, dopo essere stati letti, vanno accettati interamente effettuando un click sul bottone "Accetto" presente in fondo alla pagina:

| Programma Attività                                                                                             | <ul> <li>Sport per lo sviluppo delle capacità sportive, attraverso l'esercizio di attività tra quelle individuate dal CONI come sport oltropici.</li> <li>Arte per lo sviluppo delle capacità di creazione artistica e di fruizione dell'arte (musica, teatro, danza, pittura, scultura, totografia, apprendimento abilità manuali).</li> <li>Scienze e tecnologia per lo sviluppo delle capacità scientifiche e di utilizzo delle nuove tecnologie (es. astronomia, archeologia, botanica, robotica, chimica, informatica ecc)</li> <li>Ambiente per lo sviluppo della conoscenza dell'ambiente del territorio, anche attraverso l'organizzazione di laboratori didatticinaturalistici e connessi alle attività locali tradizionali, corsi di trekking, ecologia, laboratori rurali, corsi di conoscenza fora e fauna.</li> <li>Lingua straniera con attività didattiche e ricreative mirate allo sviluppo delle capacità inguistiche.</li> <li>Mitsio incentrato su due dei lemi elencati nel presente comma, prevedendo un mix equilibrato tra le due attività la pachetti devono prevedere almeno 15 ore settimanali effettive di formazione nelle aree tematiche cui si riferiscono.</li> <li>Ogni lipologia di soggiorno deve prevedere lo studio di una a qua straniera (obbligatoria almeno un'ora al giorno) per lo sviluppo delle capacità linguistiche.</li> <li>Le conoscenze fore estrazioni a premi: sono consentiti e durbuiali oredi ele soggetto terzo organizzatore.</li> <li>Nono ammesse lotterie o estrazioni a premi: sono consentiti en vuali premi finali di modico valore in nicochi o qare.</li> </ul> |
|----------------------------------------------------------------------------------------------------|----------------------------------------------------------------------------------------------------|
| Escursioni                                                                                                    | Minimo due escursioni giornaliere a settimana incluse nel pacchetto. E preclusa la vendita di escursioni ed ingressi in loco.                                                                                                    |
| Assistenza Sanitaria                                                                                           | Garanzia assistenza sanitaria H24 con presenza di medico e infermiere.                                                                                                    |
| Servizio lavanderia                                                                                            | Servizio lavanderia incluso nel pacchetto.                                                                                                    |
| Ove richiesto dalle famiglie, sarà<br>definiti ai sensi dell'art. 3, commi<br>ichiesto, essere in possesso del | garantita la presenza di operatori che assistano, durante il viaggio e in ogni fase del soggio e partecipanti con disabilità, come<br>1 e 3, della legge 104/1992, e gli invalidi civili al 100%, con o senza diritto all'indennità di accon, agnamento. L'operatore dovrà, se<br>titolo di operatore socio sanitario (OSS).                                                                                                    |

## 1.3. Requisiti minimi Estero

Dopo aver accettato i requisiti di ammissione, viene abilitato il tab relativo ai requisiti minimi per i pacchetti Estero.

| -                                  |                                            |                                                                                                    |
|------------------------------------|--------------------------------------------|----------------------------------------------------------------------------------------------------|
|                                    |                                            |                                                                                                    |
| Itente autenticato                 |                                            |                                                                                                    |
|                                    |                                            |                                                                                                    |
| Dati società                       | DATI SOCIETA FORNITRICE                    |                                                                                                    |
| Soggiorni ITACA                    | Denominazione                              | P.IVAIC                                                                                                    |
| Soggiorni ESTATE INPSieme          |                                            |                                                                                                    |
| Gestione documentazione Collegi    | Requisiti Ammissione Requis                | iti minimi Italia Requisiti minimi Estero di Gestione pacchetto Finalizza                                                                                                    |
| Accreditamento pacchetti soggiorno | REQUISITI MINIMI ESTERO                    |                                                                                                    |
|                                    | Il Tour Operator dichiara che tutti i paco | thetti sono proposti nella formula del "tutto compreso" ed includono i seguenti requisiti minimi:                                                                                                    |
|                                    | Durata del soggiorno                       | Quindici giorni.                                                                                                    |
|                                    | Tipologia del soggiorno                    | Soggiorni studio di gruppo con accompagnatore. Non sono ammessi viaggi individuali.                                                                                                    |
|                                    | Fascia d'età                               | Studenti scuola secondaria.                                                                                                    |
|                                    | Destinazioni e date di partenza            | Paesi europei o extraeuropei – periodo da giugno – 6 settembre.                                                                                                    |
|                                    | Alloggio                                   | Presso college, campus e strutture riservate a studenti, in camere singole, doppie, triple o quadruple, ad uso esclusivo<br>oppure con spazi riservati al gruppo in esclusiva.<br>Le strutture devono essere a norma secondo la legge vigente nel paese ospitante, idonee ad accogliere soggetti con<br>disabilità e devono essere idonee ad accogliere in compresenza tutto il gruppo, gli accompagnatori e il personale dedicato. |
|                                    |                                            |                                                                                                    |

I requisiti, dopo essere stati letti, vanno accettati interamente effettuando un click sul bottone "Accetto" presente in fondo alla pagina:

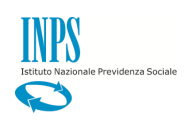

|                                                           | Le attività ricreative mattutine, pomeridiani e serali devono avere carattere formativo e di approfondimento della cultura<br>locale.<br>Discoleca o eventuale attività similare è consentita al massimo una volta a settimana.                                                                                                    |
|-----------------------------------------------------------|----------------------------------------------------------------------------------------------------|
|                                                           | Almeno 4 giorni di escursioni incluse nel pacchetto, finalizzate allo scoperta del territorio.<br>E' preclusa la vendita di escursioni ed ingressi in loco.<br>Le escursioni possono prevedere un massimo di un prinottamento esterno a settimana; non sono consentiti due<br>pernottamenti esterni consecutivi.                                                                                      |
| 3                                                         | Garanzia assistenza sanitaria H24 con presenza all'occorrenza, nei paesi comunitari, di medico e infermiere e con idonea assistenza medica nei paesi extraeuropei.                                                                                                    |
|                                                           | Servizio lavanderia incluso nel pacchetto.                                                                                                    |
| niglie, sarà<br>. 3, commi<br>ssesso del<br>a il foro con | garantita la presenza di operatori che assistano, durante il viaggio e in ogni fase dei oggiorno, i partecipanti con disabilità, come<br>1 e 3, della legge 104/1992, e gli invalidi civili al 100%, con o senza diritto all'indennità i accompagnamento. L'operatore dovrà, se<br>titolo di operatore socio sanitario (OSS).<br>spetente deve essere quello di residenza del consumatore.<br>ACCETTO |

Una volta accettati i requisiti di ammissione e almeno uno fra i requisiti minimi per i pacchetti Italia e/o Estero viene abilitato il Tab relativo a Gestione Pacchetti.

## 1.4. Gestione Pacchetto

Effettuando un click sul Tab Gestione pacchetto viene visualizzata la maschera seguente:

| Denominazione        | RICE<br>EF EDUCATION SRL     | PIVA/C F                          | 02033760154      |
|----------------------|------------------------------|-----------------------------------|------------------|
| Requisiti Ammissione | Requisiti minimi Italia Requ | isiti minimi Estero Gestione paco | chetto Finalizza |
| GESTIONE PACCHETTO   | )                            |                                   |                  |
| GESTIONE PACCHETTO   | ,                            |                                   | CERCA PACCHETTO  |

dalla quale è possibile procedere all'inserimento di un nuovo pacchetto o effettuare una ricerca cliccando sul bottone "CERCA PACCHETTO".

#### 1.4.1 Inserimento Pacchetto

Per procedere con l'inserimento di un nuovo pacchetto occorre selezionare una delle due voci presenti nel campo "Tipo pacchetto soggiorno".

| DATI SOCIETA FORNITRICE |                                                 |                                                                |                 |  |  |  |  |
|-------------------------|-------------------------------------------------|----------------------------------------------------------------|-----------------|--|--|--|--|
| Denominazione           | EF EDUCATION SRL                                | P.IVA/C.F.                                                     | 02033760154     |  |  |  |  |
| Requisiti Ammissione    | Requisiti minimi Italia Requisiti               | minimi Estero Gestione p                                       | Finalizza       |  |  |  |  |
| GESTIONE PACCHET        | го                                              |                                                                |                 |  |  |  |  |
|                         |                                                 |                                                                | CERCA PACCHETTO |  |  |  |  |
|                         | T<br><u>Seleziona</u><br>Soggiorno<br>Soggiorno | lipo pacchetto soggiorno<br>lipo pacchetto<br>Italia<br>Estero |                 |  |  |  |  |

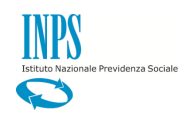

#### 1.4.1.1 Inserimento Pacchetto Italia

Selezionando Soggiorno Italia nel campo "Tipo pacchetto soggiorno" vengono visualizzati i campi relativi ai pacchetti Italia che sono tutti obbligatori ad eccezione delle foto.

|                                                              | Tipo pacch                | etto soggiorno                    |                  |              |
|--------------------------------------------------------------|---------------------------|-----------------------------------|------------------|--------------|
|                                                              | Soggiorno Italia          | $\checkmark$                      |                  |              |
| Nome del pacchetto                                           |                           | Prezzo                            | Durata           |              |
|                                                              |                           |                                   |                  | ~            |
| 1 1142                                                       |                           | <b>T</b>                          |                  |              |
|                                                              |                           | Tema                              |                  |              |
|                                                              |                           |                                   |                  |              |
| Destinazione                                                 |                           | Fascia d'età                      |                  |              |
|                                                              | ✓                         |                                   | $\checkmark$     |              |
| Tipologia di soggiorno                                       |                           | Lingua straniera                  |                  |              |
|                                                              | ~                         |                                   |                  | $\checkmark$ |
|                                                              |                           |                                   |                  |              |
| Città di partenza                                            |                           |                                   |                  |              |
|                                                              | ✓                         | AGGIUNGI CITTA                    | ELIMINA CITTA    |              |
| Viaggio compreso                                             |                           |                                   |                  |              |
|                                                              |                           |                                   |                  |              |
|                                                              |                           |                                   |                  |              |
| Caratteristiche svolgimento attività tematiche               |                           |                                   |                  |              |
|                                                              |                           |                                   | ~                |              |
|                                                              |                           |                                   | $\sim$           |              |
|                                                              |                           |                                   |                  |              |
| Servizi aggiuntivi compresi nel prezzo                       |                           |                                   |                  |              |
|                                                              |                           |                                   | ~                |              |
|                                                              |                           |                                   | $\sim$           |              |
|                                                              |                           |                                   |                  |              |
| Struttura – indicare nome, indirizzo, classificazione (se a  | pplicabile), tipologia de | elle stanze, descrizione dei serv | izi              |              |
|                                                              |                           |                                   | ~                |              |
|                                                              |                           |                                   | $\sim$           |              |
|                                                              |                           |                                   |                  |              |
| Turno (giorno) Turno (mese)                                  |                           |                                   |                  |              |
| ×                                                            | AGGIUNGI TI               | JRNO E                            | LIMINA TURNO     |              |
| Programma attività (giornata tipo)                           |                           |                                   |                  |              |
|                                                              |                           |                                   |                  |              |
|                                                              |                           |                                   |                  |              |
|                                                              |                           |                                   | ~                |              |
| Escursioni previste                                          |                           |                                   |                  |              |
|                                                              |                           |                                   |                  |              |
|                                                              |                           |                                   |                  |              |
|                                                              |                           |                                   | ×                |              |
| Altro                                                        |                           |                                   |                  |              |
|                                                              |                           |                                   |                  |              |
|                                                              |                           |                                   |                  |              |
|                                                              |                           |                                   | v                |              |
| Foto 1                                                       |                           |                                   |                  |              |
|                                                              |                           |                                   | Sfoglia          |              |
| Foto 2                                                       |                           |                                   |                  |              |
|                                                              |                           |                                   | Sfoglia          |              |
|                                                              |                           |                                   |                  |              |
| Contatti - Indicare Indirizzo, telefono, email, sito web con | protocollo HTTPS (NO      | N SONO PERMESSI LINK AI SI        | NGOLI PACCHETTI) |              |
|                                                              |                           |                                   | ^                |              |
|                                                              |                           |                                   | $\sim$           |              |
|                                                              |                           |                                   |                  |              |
|                                                              |                           |                                   | SALVA PACCHETTO  |              |

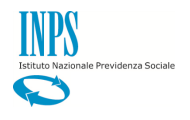

Nel campo "città di partenza" è possibile selezionare la voce "viaggio non compreso" (1). In questo caso il campo "Viaggio compreso" viene impostato in automatico a "No".

|                                            | т         | ipo pacchetto soggiorno | - 1         |    |
|--------------------------------------------|-----------|-------------------------|-------------|----|
|                                            | Soggiorno | Italia                  | ·           |    |
| Nome del pacchetto                         |           | Prezzo                  | urata       |    |
|                                            |           |                         |             | •  |
| Località                                   |           | Tema                    |             |    |
|                                            |           |                         |             | •  |
| Destinazione                               |           | Fascia d'e              |             |    |
|                                            |           | •                       | •           |    |
| Tipologia di soggiorno                     |           | ungua straniera         |             |    |
|                                            |           | •                       |             | •  |
| Città di partenza                          |           |                         |             |    |
| Viaggio non incluso                        |           | AGGIUNGI CITTÀ          | ELIMINA CIT | TÀ |
|                                            |           |                         |             |    |
| Viaggio compreso                           |           | <u> </u>                |             |    |
|                                            |           | — Z                     |             |    |
| Caratteristiche svolgimento attività temat | iche      |                         |             |    |
|                                            |           |                         |             |    |

Invece, selezionando una città di partenza (1), il campo "Viaggio compreso" viene impostato in automatico a "SI" e viene visualizzata l'area dove inserire le informazioni sui mezzi di trasporto utilizzati durante il viaggio (3).

È possibile inserire più città di partenza usando l'apposito bottone (4) o, in caso di errore, eliminarne una (5).

| Destinazione                                                | T T T T T T T T T T T T T T T T T T T |
|-------------------------------------------------------------|---------------------------------------|
| Tipologia di soggiorno                                      | Lingda straniera 45                   |
|                                                             |                                       |
| Agrigento                                                   |                                       |
| Città di partenza                                           |                                       |
|                                                             |                                       |
| Si T                                                        | 3                                     |
| Indicare i mezzi di trasporto utilizzati durante il viaggio |                                       |

NB: Occorre selezionare almeno una città di partenza o, in alternativa, l'opzione "Viaggio non compreso".

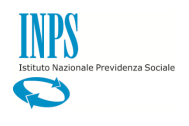

I turni sono divisi per giorno (1) e mese (2), da inserire separatamente. È possibile inserire più turni cliccando sull'apposito bottone (3) e, in caso di errore, eliminare un turno (4).

| 1                                                                                   | 2                                               | 34                |
|-------------------------------------------------------------------------------------|-------------------------------------------------|-------------------|
| Struttura – indicarentome, indirizzo, classificazion<br>Turno (giorno) Turno (mese) | 'se applicabile), tipologia delle stanze, des t | zione dei servizi |
| 9 V Luglio<br>Turno (giorno) Turno (mese)<br>5 V Agosto                             | AGGIUNGI TURNO                                  | ELIMINA TURNO     |
| Programma attività (giornata tipo)                                                  |                                                 |                   |

NB: almeno un turno deve essere obbligatoriamente fornito.

L'inserimento delle foto non è un'attività obbligatoria. È possibile caricare al massimo due foto nell'apposita area (1).

| Escursioni prev                          | riste                                              | 1                             |                        |                       |  |
|------------------------------------------|----------------------------------------------------|-------------------------------|------------------------|-----------------------|--|
| Altro                                    |                                                    | /                             |                        |                       |  |
| Foto 1                                   |                                                    |                               |                        | li.                   |  |
| Scegli file N<br>Foto 2<br>Scegli file N | lessun file selezionato<br>lessun file selezionato |                               | 2                      |                       |  |
| Contatti - indica                        | are indirizzo, telefono, email, si                 | to web con protocollo HTTPS ( | NON SONO PERHESSI LINK | AI SINGOLI PACCHETTI) |  |
|                                          |                                                    |                               |                        | SALVA PACCHETTO       |  |
|                                          |                                                    |                               |                        |                       |  |

Una volta completata la compilazione di tutti i dati richiesti, si può procedere con il salvataggio del pacchetto cliccando sul bottone "Salva pacchetto".

NB: Il pacchetto salvato potrà essere cancellato ma non modificato.

#### 1.4.1.2 Inserimento Pacchetto Estero

Selezionando Soggiorno Estero nel campo "Tipo pacchetto soggiorno" vengono visualizzati i campi relativi ai pacchetti Estero che sono tutti obbligatori ad eccezione delle foto.

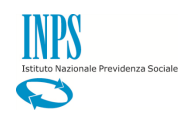

|                                                                                                    | Tipo pacch<br>Soggiorno Estero       | etto soggiorno                      |                                              |
|----------------------------------------------------------------------------------------------------|--------------------------------------|-------------------------------------|----------------------------------------------|
| Nome del pacchetto                                                                                                    | ]                                    | Prezzo                              |                                              |
| Città di partenza                                                                                                    |                                      | AGGIUNGI CITTÀ                      | ELIMINA CITTÀ                                |
| Destinazione                                                                                                    |                                      | Fascia d'età                        |                                              |
| Località                                                                                                    |                                      | Lingua straniera oggetto del cor    | so<br>V                                      |
| Caratteristiche del corso di lingua                                                                                                    |                                      |                                     |                                              |
|                                                                                                    |                                      |                                     | $\hat{\mathbf{C}}$                           |
| Servizi aggiuntivi compresi nel prezzo                                                                                                    |                                      |                                     |                                              |
|                                                                                                    |                                      |                                     | $\bigcirc$                                   |
| Struttura – indicare nome, indirizzo, classifica                                                                                                    | azione (se applicabile), tipologia o | elle stanze, descrizione dei serviz | i                                            |
|                                                                                                    |                                      |                                     | 0                                            |
| Mezzo di trasporto internazionale e interno –<br>mezzi di trasporto utilizzati durante il viaggio                                                                                                    | Descrivere il viaggio indicando la   | città di partenza, la compagnia ae  | rea, l'orario del volo e gli eventuali altri |
|                                                                                                    |                                      |                                     | <u></u>                                      |
|                                                                                                    |                                      |                                     |                                              |
| Turno (giorno) Turno (mese)                                                                                                    | AGGIUNGI                             | TURNO E                             | LIMINA TURNO                                 |
| Turno (giorno) Turno (mese)                                                                                                    | AGGIUNGI                             | TURNO E                             |                                              |
| Turno (giorno) Turno (mese)                                                                                                    |                                      | TURNO E                             |                                              |
| Turno (giorno) Turno (mese)  Programma attività (giornata tipo)  Programma di approfondimento della cultura                                                                                                    | AGGIUNGI                             | TURNO E                             |                                              |
| Turno (giorno) Turno (mese)  Programma attività (giornata tipo)  Programma di approfondimento della cultura  Escursioni previste                                                                                                    | AGGIUNGI                             | TURNO E                             |                                              |
| Turno (giorno) Turno (mese)  Programma attività (giornata tipo)  Programma di approfondimento della cultura  Escursioni previste                                                                                                    | AGGIUNGI<br>a locale                 | TURNO E                             |                                              |
| Turno (giorno)       Turno (mese)         Image: Constraint of the second second se | AGGIUNGI                             | TURNO E                             |                                              |
| Turno (giorno)       Turno (mese)         Image: Constraint of the second second se | AGGIUNGI                             | TURNO E                             |                                              |
| Turno (giorno) Turno (mese)  Programma attività (giornata tipo)  Programma di approfondimento della cultura  Escursioni previste  Altro Foto 1                                                                                                    | a locale                             | TURNO                               | LIMINA TURNO                                 |
| Turno (giorno) Turno (mese)  Programma attività (giornata tipo)  Programma di approfondimento della cultura  Escursioni previste  Altro Foto 1 Foto 2                                                                                                    | AGGIUNGI                             | TURNO E                             | LIMINA TURNO                                 |
| Turno (giorno)       Turno (mese)         Image: Constant in the second second seco | AGGIUNGI                             | TURNO E                             | LIMINA TURNO                                 |
| Turno (giorno)       Turno (mese)         Image: Constant of the second second seco | AGGIUNGI                             | TURNO E                             | LIMINA TURNO                                 |

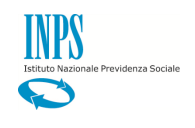

È possibile inserire più città di partenza (1) usando l'apposito bottone (2) o, in caso di errore, eliminarne una (3).

| Localita                       |                                  |
|--------------------------------|----------------------------------|
| Destinazione                   | Fascia d'età                     |
| Tipologia di soggiorno         | Lingua straniera                 |
| Città di partenza<br>Agrigento |                                  |
| Città di partenza              | AGGIUNGI CITTÀ     ELIMINA CITTÀ |

#### NB: Occorre selezionare almeno una città di partenza.

I turni sono divisi per giorno (1) e mese (2), da inserire separatamente. È possibile inserire più turni cliccando sull'apposito bottone (3) e, in caso di errore, eliminare un turno (4).

| 1                                                          | 2                                                  | 2                 |
|------------------------------------------------------------|----------------------------------------------------|-------------------|
| Struttura – indicargnome, indirizzo, classificaz           | iony (se applicabile), tipologia delle stanze, des | Zione dei servizi |
|                                                            |                                                    |                   |
|                                                            |                                                    |                   |
| Turno (giorno)     Turno (mese)       9     V       Luglio | -                                                  | <b>K</b>          |
| Turno (giorno) Turno (mese)                                |                                                    |                   |
| 5 • Agosto                                                 | ▼ AGGIUNGI TURNO                                   | ELIMINA TURNO     |
| Programma attività (giornata tipo)                         |                                                    |                   |
|                                                            |                                                    |                   |
|                                                            |                                                    |                   |

NB: almeno un turno deve essere obbligatoriamente fornito.

L'inserimento delle foto non è un'attività obbligatoria. È possibile caricare al massimo due foto nell'apposita area (1).

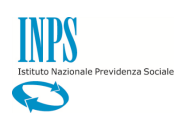

|                            | 1                                                                                                    |
|----------------------------|----------------------------------------------------------------------------------------------------|
|                            |                                                                                                    |
| Altro                      |                                                                                                    |
| Foto<br>Sci<br>Foto<br>Sci | 1<br>egli file Nessun file selezionato<br>2<br>egli file Nessun file selezionato                                        |
| Cont                       | atti - indicare indirizzo, telefono, email, sito web con protocollo HTTPS (NON SONO PERLESSI LINK AI SINGOLI PACCHETTI) |
|                            | SALVA PACCHETTO                                                                                                    |

Una volta completata la compilazione di tutti i dati richiesti, si può procedere con il salvataggio del pacchetto cliccando sul bottone "Salva pacchetto".

NB: Il pacchetto salvato potrà essere cancellato ma non modificato.

#### 1.4.2 Ricerca Pacchetto

Effettuando un click sul bottone "Cerca pacchetto"

| DATI SOCIETA FORNIT  | RICE                              |                               |                 |
|----------------------|-----------------------------------|-------------------------------|-----------------|
| Denominazione        | EF EDUCATION SRL                  | P.IVA/C.F.                    | 02033760154     |
| Requisiti Ammissione | Requisiti minimi Italia Requisiti | i minimi Estero Gestione pacc | hetto           |
| GESTIONE PACCHETT    | 0                                 |                               |                 |
|                      |                                   | _                             |                 |
|                      |                                   |                               | CERCA PACCHETTO |
|                      |                                   | Tipo pacchetto soggiorno      |                 |
|                      | Seleziona                         | tipo pacchetto                | ,               |

viene visualizzata la maschera seguente:

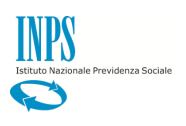

| Denominazione                                     |                         | P.IVA/C.F.                                           |
|---------------------------------------------------|-------------------------|------------------------------------------------------|
| Requisiti Ammissione                              | Requisiti minimi Italia | Requisiti minimi Estero Gestione pacchetto Finalizza |
| GESTIONE PACCHETTO                                | )                       |                                                      |
|                                                   |                         | INSERISCI NUOVO PACCHETTO                            |
|                                                   |                         |                                                      |
| Nome del pacchetto                                |                         | Turno (giorno) Turno (mese)                          |
|                                                   |                         |                                                      |
|                                                   |                         |                                                      |
| lipo pacchetto                                    |                         | Destinazione                                         |
| <b>Tipo pacchetto</b><br>Seleziona tipo pacchetto | •                       | Destinazione T                                       |

Valorizzando i campi visualizzati è possibile filtrare la ricerca. Non selezionando nulla la ricerca viene effettuata su tutti i pacchetti.

Cliccare sul bottone "Pulisci" per rimuovere i valori inseriti nei campi di ricerca.

Cliccare sul bottone "Inserisci nuovo pacchetto" se si vuole tornare alla modalità di inserimento pacchetto.

Cliccare sul bottone "Cerca" per eseguire la ricerca.

Cliccando su "Cerca" (1) viene visualizzata la lista dei pacchetti che soddisfano i criteri selezionati (2).

| Dati società                        | DATI SOCIETA FORNIT         | RICE                         |                     |                        |          |
|-------------------------------------|-----------------------------|------------------------------|---------------------|------------------------|----------|
| Soggiorni ITACA                     | Denominazione               |                              | P.IVA/C.F.          |                        |          |
| Soggiorni ESTATE INPSieme           | Requisiti Ammissione        | Requisiti minimi Italia Requ | isiti minimi Estero | ne pacchetto Finalizza |          |
| Gestione documentazione Collegi     |                             |                              |                     |                        |          |
| Accreditamento pacchetti soggiorno. | GESTIONE PACCHETT           | 0                            |                     |                        |          |
|                                     |                             |                              | 1                   | INSERISCI NUOVO F      | ACCHETTO |
|                                     | Nome del pacchetto          | 2                            | Turno (giorno)      | Turno (mese)<br>▼      | ٠        |
|                                     | Tipo pacchetto              |                              | azione              |                        |          |
|                                     | Seleziona tipo pacchetto    | •                            | Seleziona des       | stinazione             | •        |
|                                     |                             |                              |                     | CERCA                  | PULISCI  |
|                                     |                             |                              |                     |                        |          |
|                                     | Una occorrenza trovata. Pag | .1                           |                     |                        |          |

Effettuando un click sul pacchetto di interesse vengono visualizzate le informazioni relative al pacchetto scelto.

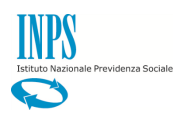

| Dati società                       | DATI SOCIETA FORNITRICE                          |                          |                    |               |   |  |
|------------------------------------|--------------------------------------------------|--------------------------|--------------------|---------------|---|--|
| Soggiorni ITACA                    | Denominazione                                    |                          | P.IVA/C.F.         |               |   |  |
| Soggiorni ESTATE INPSieme          |                                                  |                          | tura               | Finalian      |   |  |
| Gestione documentazione Collegi    | Requisit Ammissione                              |                          | Gestione pacchetto | Finalizza     |   |  |
| Accreditamento pacchetti soggiorno | GESTIONE PACCHETTO                               |                          |                    |               |   |  |
|                                    | TORNA ALLA RICERGA                               |                          |                    |               |   |  |
|                                    |                                                  | Tipo pacchetto soggiorno |                    |               |   |  |
|                                    |                                                  | Soggiorno Italia         | ۲                  |               |   |  |
|                                    | Nome del pacchetto                               |                          | Prezzo             | Durata        |   |  |
|                                    | Pacchetto di esempio                             |                          | 1000,00            | 15 gg         | • |  |
|                                    | Località Tema                                    |                          |                    |               |   |  |
|                                    | Prati parini                                     |                          | AMBIENTE           | •             |   |  |
|                                    | Destinazione                                     |                          | Fascia d'età       |               |   |  |
|                                    | LOMBARDIA                                        | •                        | PRIMARIA           | •             |   |  |
|                                    | Tipologia di soggiorno                           |                          | Lingua straniera   |               |   |  |
|                                    | MONTAGNA                                         | •                        | Lituano            |               |   |  |
|                                    | Città di partenza                                |                          |                    |               |   |  |
|                                    | Avellino                                         | •                        |                    |               |   |  |
|                                    | Città di partenza                                |                          |                    |               |   |  |
|                                    | Ascoli-Piceno                                    | •                        | AGGIUNGI CITTÀ     | ELIMINA CITTÀ |   |  |
|                                    | Viaggio compreso                                 |                          |                    |               |   |  |
|                                    | Sì T                                             |                          |                    |               |   |  |
|                                    | Indicare i mezzi di trasporto utilizzati durante | il viaggio               |                    |               |   |  |
|                                    | thong a hus                                      |                          |                    |               |   |  |

#### N.B. L'unica operazione possibile sul pacchetto visualizzato è la sua eliminazione.

| Escursioni previste eventuali                                    |
|------------------------------------------------------------------|
| Altro                                                            |
| altro                                                            |
| Foto 1 Scegli file Nessun file selezionato                       |
| Foto 2<br>Scegli file<br>Nessun file selezionato                 |
| mail@mail.com                                                    |
| ELIMINA PACCHETTO                                                |
|                                                                  |
| l'Inne Dreetavioni e cenvivi Dati ricerche e hilanci Note legali |

### 1.5. Finalizza

In seguito all'accettazione di tutti i requisiti richiesti e dell'inserimento dei pacchetti, si potrà procedere alla finalizzazione dell'inserimento dei pacchetti. Questa attività invia agli amministrativi tutti i dati inseriti dal fornitore così che vengano approvati.

Qualora si voglia comunicare qualcosa agli amministrativi, occorre valorizzare il campo "Note".

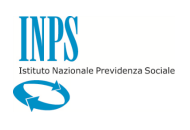

| Utente autenticato:                | 1                                                                                               |
|------------------------------------|-------------------------------------------------------------------------------------------------|
| Dati società                       | DATI SOCIETA FORNITRICE                                                                         |
| Soggiorni ITACA                    | Denominazione P.IVA/C.F.                                                                        |
| Soggiorni ESTATE INPSieme          | Requisiti Ammissione Requisiti minimi Italia Requisiti minimi Estern Gestione narchet Einalizza |
| Gestione documentazione Collegi    | Перези литизацие Стерези пини нана Стерези пини Езего Сезоне расского пини                      |
| Accreditamento pacchetti soggiorno | o FINALIZZA                                                                                     |
|                                    | 2.                                                                                              |
|                                    | Note                                                                                            |
|                                    | FINALIZZA                                                                                       |

NB: una volta cliccato sul bottone "finalizza" non sarà più possibile apportare alcuna modifica, né ai requisiti di ammissione né ai pacchetti, tutta l'area sarà di sola visualizzazione.